## **Updating Student Addresses in FOCUS**

Please follow the directions below to update your address in FOCUS:

- 1. Log into your FOCUS account
- 2. Locate the "My Information" tab in the header bar and select

| Lively<br>Technical<br>College                                                                                                    |                                          |
|----------------------------------------------------------------------------------------------------|------------------------------------------|
| School Information My Information Assignments & Grades Billing                                                                                                    |                                          |
| Alerts - Since you last lo. 2 n:                                                                                                    |                                          |
| Upcoming Assignments:                                                                                                    |                                          |
| Full Time - MTWH - 010 - Greg R Folden<br>Sanitation, cleanliness, dressed in uniform<br>Full Time - MTWH - (F/T W SUMMER) - Mahir I Rutherford<br>State Board Prep 4B | Due: Apr 09 2020 1<br>Due: Apr 09 2020 4 |
| Available Tests                                                                                                    |                                          |
| test 59       test 50       test 53       test 57       Textbook Unit 03       Textbook Unit 01       Textbook Unit 01       Textbook Unit 02       Textbook Unit 02   |                                          |
| Textbook Unit 04<br>Textbook Unit 05                                                                                                    |                                          |

## 3. From the drop-down menu, select "Demographic/Address Info"

| School Information   My Information   Assignments & Grades   Billing     Welcome, Mickey   Bearch   Bearch   Messages     Alerts - Since you I   Demographic / Address Info   Messages     Upcoming Assignments:   Preferences   My Calendar   Address Info     Full Time - MTWH - 010   Sanitation, cleanlinese   Final Grades & GPA   Due: Apr 09 2020 12:00 am   For issues realted to Office 1     Full Time - MTWH - 017   State Board Prep 4B   Test History   Due: Apr 09 2020 12:00 am   Password Help     Available Tests   View Standard Grades   Attendance Chart   Attendance Chart   Due: Apr 09 2020 4:00 pm     Iest 59   Attendance Chart   State So 3   Attendance Chart   State So 3   Beginning Monday, Marci     State 50   State So 3   State So 3   State So 3   State So 3   State So 3 | Lively<br>Technical<br>College                                                                                                    | Ackit &<br>Community<br>Education<br>scroot                                                                                                    | I                |                                                |                                                                                                    |
|----------------------------------------------------------------------------------------------------|----------------------------------------------------------------------------------------------------|----------------------------------------------------------------------------------------------------|------------------|------------------------------------------------|----------------------------------------------------------------------------------------------------|
| Welcome, Mickey   Bearch     Alerts - Since you I   Demographic / Address Info   Messages     Upcoming Assignments:   Preferences   HELP DESK     Full Time - MTWH - 010   Class Schedule   Final Grades & GPA   Due: Apr 09 2020 12:00 am     Full Time - MTWH - (F/T)   Graduation Requirements Report   Due: Apr 09 2020 12:00 am   Vigoate Your Email     State Board Prep 4B   Test History   Due: Apr 09 2020 4:00 pm   Password Help     Available Tests   View Standard Grades   Attendance Chart   Password Help   Donline Classes     Beginning Monday, Marcdises   Seattor Chart   Seattor Chart   Seattor Chart   Seattor Chart                                                                                                    | School Information                                                                                                    | My Information Assignments                                                                                                    | & Grades Billing |                                                |                                                                                                    |
| Alerts - Since you k   Demographic / Address Info   3   Messages     Upcoming Assignments:   Preferences   My Calendar   Penographic   Address Info   For all issues or questions references     Full Time - MTWH - 010<br>Sanitation, cleanliness   Class Schedule   Final Grades & GPA   Due: Apr 09 2020 12:00 am   For issues realted to Office 1     Full Time - MTWH - (F/T<br>State Board Prep 4B   Graduation Requirements Report   Due: Apr 09 2020 12:00 am   Students please make sur<br>do this by going to "My I<br>hand corner.   Password Help     Available Tests   View Standard Grades   Attendance Chart   Password Help   Do you need help resetting     Itest 59   Attendance Chart   Beginning Monday, Marcd<br>sure that instruction can   Beginning Monday, Marcd                      | Welcome, Mickey                                                                                                    | Şearch                                                                                                    |                  |                                                |                                                                                                    |
| Upcoming Assignments:   My Calendar   Demographic   Address Info   For all issues or questions in For issues realted to Office is update Your Email     Full Time - MTWH - 010   Sanitation, cleanliness   Final Grades & GPA   Due: Apr 09 2020 12:00 am   For issues realted to Office is update Your Email     Full Time - MTWH - (F/T)   Graduation Requirements Report   Due: Apr 09 2020 4:00 pm   Update Your Email     State Board Prep 4B   Test History   Due: Apr 09 2020 4:00 pm   Help     Available Tests   View Standard Grades   Password Help   Do onu need help resetting     View Standard Grades   Attendance Chart   Beginning Monday, March   Sume that instruction can                                                                                                    | Alerts - Since you l                                                                                                    | Demographic / Address Info                                                                                                    | 3)               |                                                | Messages                                                                                                    |
| test 57 them know how they can   Textbook Unit 03 password? Don't worry s   Textbook Unit 13 850.487.7555 between 8   Textbook Unit 01 Monday, March 30th.   Textbook Unit 02 2020-2021 FAF SA® is Avaitable 4   Textbook Unit 04 It's that time! The 200   Textbook Unit 05 1                                                                                                    | Upcoming Assignments:<br>Full Time - MTWH - 010<br>Sanitation, cleanliness<br>Full Time - MTWH - (F/T<br>State Board Prep 4B<br>Available Tests<br>test 50<br>test 50<br>test 50<br>test 57<br>Textbook Unit 03<br>Textbook Unit 13<br>Textbook Unit 01<br>Textbook Unit 02<br>Textbook Unit 02<br>Textbook Unit 04<br>Textbook Unit 05 | Preferences<br>My Calendar<br>Class Schedule<br>Final Grades & GPA<br>Graduation Requirements Report<br>Test History<br>Test History Report<br>View Standard Grades<br>Attendance Chart | Address Info     | Due: Apr 09 2020 12:0<br>Due: Apr 09 2020 4:00 | HELP DESK     For all issues or questions re     For issues realted to Office 3     Update Your Email     Students please make sur     do this by going to "My In     hand corner.     Password Help     Do you need help resettin     Online Classes     Beginning Monday, March     sure that instruction can I     them know how they can     password? Don't worry st     850.487.7555 between 8:     Monday, March 30th.     2020-2021 FAF SA® is Ava     It's that time! The 202 |
| Textbook Unit 08 If you will be returning to L'   Your 2020-2021 FAFSA <sup>®</sup> Ap                                                                                                    | Textbook Unit 08<br>Textbook Unit 10                                                                                                    |                                                                                                    |                  |                                                | If you will be returning to LT<br>your <u>2020-2021 FAFSA</u> <sup>®</sup> App                                                                                                    |
| Textbook Unit 11 HELPFUL TIPS                                                                                                    | Textbook Unit 11                                                                                                    |                                                                                                    |                  |                                                | HELPFUL TIPS                                                                                                    |
| Textbook Unit 12 - Your 2018 taxes must be com                                                                                                    | Textbook Unit 12                                                                                                    | 、<br>、                                                                                                    |                  |                                                | - Your 2018 taxes must be comp                                                                                                    |
| - Your Financial Aid cannot be p                                                                                                    | Textbook Unit 09 (Retake                                                                                                    | 0                                                                                                    |                  |                                                | - Your Financial Aid cannot be pr                                                                                                    |
| DRT) to save yourself time. This                                                                                                    |                                                                                                    |                                                                                                    |                  |                                                | DRT) to save yourself time. This                                                                                                    |

4. Locate and select "Addresses & Contacts" from the fields list located on the left-hand side of the screen

| Lively<br>Technical<br>College          | School Demographic / Address Info            |
|-----------------------------------------|----------------------------------------------|
| School Information My Information       | Assignments & Grades Billing                 |
| Mouse, Mickey N<br>300011531 - Grade 31 | Enrollment Schedule Grades Test History Grad |
| Filter fields                           | Demographic                                  |
| Addresses & Contacts 4                  | * Resident St                                |
| Contact Information                     | Genera                                       |
| Cosmetology                             | *Birth                                       |
| Demographic                             | Local Studer                                 |
| Employment                              | Student E-mail Add                           |
| Enrollment                              | * Ger                                        |
| Financial Aid                           | Single Ethn                                  |
| Lively Registration                     | * Ethnicity: Hispanic or La                  |
| Nails/Facial                            | * Race: W                                    |
| WDIS Detail                             | * Race: Black or African Amer                |
|                                         | * Race: A                                    |

- 5. Locate the "Primary Residence" toggle button in the upper right-hand corner of the screen. Ensure the button is toggled on, meaning the white button will be all the way to the right.
- 6. Left-Click your mouse anywhere in the red highlighted box where the "Physical Address" is displayed. This will open the access to allow edits to the existing fields. Make the necessary changes to each field.
- 7. Locate and select "Save" in the bottom right-hand corner of the screen to save the updated fields.

| ysical Address                                                                  |                                                      | a tha Malling Address too                        | ala is an             |                              | Options |               |
|---------------------------------------------------------------------------------|------------------------------------------------------|--------------------------------------------------|-----------------------|------------------------------|---------|---------------|
| ie priysical address is diso tri                                                | e maning address, ensu                               | e the Malling Address tog                        | gie is on.            |                              |         | 6             |
| 456 Disney Road                                                                 |                                                      |                                                  |                       |                              | Prima   | ary Residence |
| Address Line 2                                                                  |                                                      | 6                                                |                       |                              | Mailin  | ng Address    |
| ORLANDO                                                                         |                                                      | FL                                               | 30000                 | +4                           |         |               |
| ailing Address<br>ne mailing address is differen<br>mailing address toggle must | it than the address abov<br>be turned on in order to | e, enter the information b<br>edit these fields. | below (example: PO Bo | ax 123, City, ST Zip). Note: |         |               |
| ABC DISNEY STREET                                                               |                                                      |                                                  |                       |                              |         |               |
| Address Line 2                                                                  |                                                      |                                                  |                       |                              |         |               |
| Las Vegas                                                                       |                                                      | NV                                               | 99999                 | +4                           |         |               |
| none Number                                                                     |                                                      |                                                  |                       |                              |         |               |
| (407) 934-7639                                                                  |                                                      |                                                  |                       |                              |         |               |
| Unlisted Callou                                                                 | ut 🗌 Blocked                                         |                                                  |                       |                              |         |               |
| ontacts at this Ad                                                              | dress                                                |                                                  |                       |                              |         |               |
| Contact #1                                                                      |                                                      |                                                  |                       |                              |         |               |
| Duck, Donald                                                                    |                                                      |                                                  |                       |                              |         |               |
| Contact Details:                                                                |                                                      |                                                  |                       |                              |         |               |
| Cell Phone                                                                      | 800-000-0000                                         |                                                  |                       |                              |         |               |
| Contact's Priority                                                              | 1                                                    |                                                  |                       |                              |         |               |
|                                                                                 | t                                                    |                                                  |                       |                              |         |               |
| Emergency Contac                                                                |                                                      |                                                  |                       |                              |         |               |